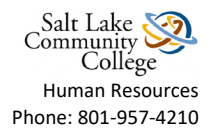

## Signing HR Documents through Adobe eSignature

- Locate the form you need to complete on <a href="http://i.slcc.edu/hr/forms.aspx">http://i.slcc.edu/hr/forms.aspx</a>
- Download the form and save it to your computer before you complete the fields
- Go to the form that you saved
- Complete the form

| Step | Action                                                                                                    | Image                                         |                                       |
|------|----------------------------------------------------------------------------------------------------|-----------------------------------------------|---------------------------------------|
| 1    | Click on the                                                                                                    |                                               | Signature                             |
|      | signature ribbon                                                                                                    | Budget Center Manager                         |                                       |
| 2    | Click the<br>"Configure New<br>Digital ID" button<br>at the bottom of<br>the "Sign in with a<br>Digital ID" dialog<br>box.<br>Sign with a Digital ID<br>Choose the Digital ID that you vertice<br>(?) | Sign with a Digital ID                        | ×                                     |
|      |                                                                                                    | Choose the Digital ID that you want to use fo | or signing: Refresh                   |
|      |                                                                                                    | ? Conf                                        | figure New Digital ID Cancel Continue |

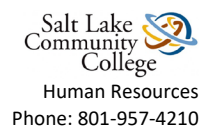

| 3 | The "Configure a<br>Digital ID for<br>signing" box<br>appears. Select<br>the "Create a new<br>Digital ID" option<br>and click continue. | Configure a Digital ID                                                                                                    | for sign                                                                                                    | ing ×                                                                                                    |
|---|----------------------------------------------------------------------------------------------------|----------------------------------------------------------------------------------------------------|----------------------------------------------------------------------------------------------------|----------------------------------------------------------------------------------------------------|
|   |                                                                                                    | A Digital ID is required to<br>create a digital<br>signature.The most secure<br>Digital ID are issued by<br>trusted Certificate<br>authorities and are based<br>on secure devices like smart | Select the type of Digital ID:         O       Use a Signature Creation Device         Configure a smart card or token connected to y computer         O       Use a Digital ID from a file         Import an existing Digital ID that you have obtained as a file | t the type of Digital ID: Use a Signature Creation Device Configure a smart card or token connected to your computer |
|   |                                                                                                    | card or token. Some are<br>based on files.<br>You can also create a new<br>Digital ID, but they provide<br>a low level of identity<br>assurance.                                             |                                                                                                    | Use a Digital ID from a file<br>Import an existing Digital ID that you have<br>obtained as a file                    |
|   |                                                                                                    |                                                                                                    | 0                                                                                                    | Create a new Digital ID<br>Create your self-signed Digital ID                                                        |
|   |                                                                                                    | ?                                                                                                    |                                                                                                    | Cancel Continue                                                                                                    |

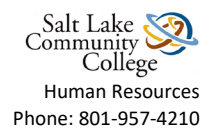

| 4 | Select the                                                                             | Select the destination                                                                                                    | of the n | f the new Digital ID                                                                                                    |                                                                |
|---|----------------------------------------------------------------------------------------|----------------------------------------------------------------------------------------------------|----------|----------------------------------------------------------------------------------------------------|----------------------------------------------------------------|
|   | new Digital ID"                                                                        | Disital IDa are turically                                                                                                    | ſ        |                                                                                                    |                                                                |
|   | box appears. You<br>may select either                                                  | issued by trusted providers<br>that assure the validity of<br>the identity.                                                                                                    | •        | Save to File<br>Save the Digital ID to a file in your com                                                                       | Save to File<br>Save the Digital ID to a file in your computer |
|   | choice, but in this<br>example we are<br>going to save the<br>file to our<br>computer. | Self-signed Digital ID may<br>not provide the same level<br>of assurance and may not<br>be accepted in some use<br>cases.<br>Consult with your recipients<br>if this is an acceptable form<br>of authentication. | 0        | O Save to Windows Certificate Store<br>Save the Digital ID to Windows Certificate Store to<br>be shared with other applications |                                                                |
|   |                                                                                        | ?                                                                                                    |          |                                                                                                    | Back Continue                                                  |

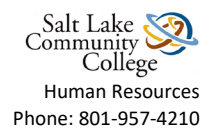

| 5 | "Create a self-                                                                                                    | Create a self-signed Di                                                                                                    | Digital ID                                                          |                                                                                                    | ×                                                                                                    |               |                     |    |
|---|----------------------------------------------------------------------------------------------------|----------------------------------------------------------------------------------------------------|---------------------------------------------------------------------|----------------------------------------------------------------------------------------------------|----------------------------------------------------------------------------------------------------|---------------|---------------------|----|
|   | Signed Digital ID                                                                                                    |                                                                                                    |                                                                     |                                                                                                    |                                                                                                    |               |                     |    |
|   | box appears.                                                                                                    |                                                                                                    |                                                                     |                                                                                                    |                                                                                                    |               |                     |    |
|   |                                                                                                    | Enter the identity                                                                                                    | Name                                                                | Bruin Bear                                                                                                    |                                                                                                    |               |                     |    |
|   | Fill in the                                                                                                    | Digital IDs that are self-<br>signed by individuals do not<br>provide the assurance that<br>the identity information is<br>valid. For this reason they<br>may not be accepted in | Organizational Unit                                                 | Deptartment                                                                                                    |                                                                                                    |               |                     |    |
|   | information<br>requested.<br>Click continue.<br>Digital IDs that are<br>signed by individua<br>provide the assuran<br>the identity informa<br>valid. For this reaso<br>may not be accepte<br>some use cases. |                                                                                                    | Organization Name                                                   | Salt Lake Community College                                                                                     |                                                                                                    |               |                     |    |
|   |                                                                                                    |                                                                                                    | ested.<br>provide the assurance that<br>the identity information is | <ul> <li>signed by individuals do not<br/>provide the assurance that<br/>the identity information is</li> </ul> | ested. signed by individuals do not<br>provide the assurance that Email Add<br>the identity information is | Email Address | bruin.bear@slcc.edu | Ĩ. |
| 1 |                                                                                                    |                                                                                                    | Country/Region                                                      | US - UNITED STATES                                                                                              | ~                                                                                                    |               |                     |    |
| 1 |                                                                                                    | some use cases.                                                                                                    | Key Algorithm                                                       | 2048-bit RSA                                                                                                    | ~                                                                                                    |               |                     |    |
|   |                                                                                                    |                                                                                                    | Use Digital ID for                                                  | Digital Signatures                                                                                              | ~                                                                                                    |               |                     |    |
|   |                                                                                                    | ?                                                                                                    |                                                                     | Back Continue                                                                                                   |                                                                                                    |               |                     |    |

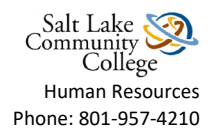

| 6 | "Save the self-signed<br>Digital ID to a file"                                                                                | Save the self-signed D                                                                                                    | Save the self-signed Digital ID to a file                                                                                         |           |
|---|----------------------------------------------------------------------------------------------------|----------------------------------------------------------------------------------------------------|----------------------------------------------------------------------------------------------------|-----------|
|   | box appears.                                                                                                    |                                                                                                    |                                                                                                    |           |
|   | From here, choose<br>where on your<br>computer you'd like<br>to save the file and<br>apply a password.<br>Apply and confirm a | Add a password to protect<br>the private key of the<br>Digital ID. You will need this<br>password again to use the<br>Digital ID for signing.<br>Save the Digital ID file in a<br>known location so that you<br>can copy or backup it. | Your Digital ID will be saved at the following location : Brows Apply a password to protect the Digital ID: Confirm the password: |           |
|   | Click Save.                                                                                                    |                                                                                                    |                                                                                                    |           |
|   |                                                                                                    | ?                                                                                                    |                                                                                                    | Back Save |

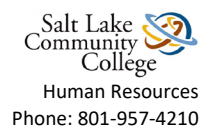

| 7 | Now your digital id is ready to use.                    | Sign with  | a Digital ID                                                                                                    |                         |
|---|---------------------------------------------------------|------------|----------------------------------------------------------------------------------------------------|-------------------------|
|   | Make sure it is<br>selected and then<br>click continue. | Choose the | Digital ID that you want to use for signing:<br><b>Bruin Bear</b> (Digital ID file)<br>Issued by: Bruin Bear, Expires: 2025.03.26 | Refresh<br>View Details |
|   |                                                         | ?          | Configure New Digital ID                                                                                                    | Cancel Continue         |

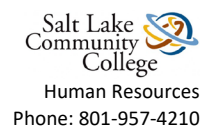

| 8 | From here you can<br>click on the edit<br>button to change<br>the look of your<br>signature. | Sign as "Bruin Bear"                                                       |                                                                           |  |  |
|---|----------------------------------------------------------------------------------------------|----------------------------------------------------------------------------|---------------------------------------------------------------------------|--|--|
|   |                                                                                              | Bruin<br>Bear                                                              | Digitally signed<br>by Bruin Bear<br>Date: 2020.03.26<br>14:48:57 -06'00' |  |  |
|   |                                                                                              | Review document content that may a<br>Enter the Digital ID PIN or Password | View Certificate Details Affect signing Review Back Sign                  |  |  |

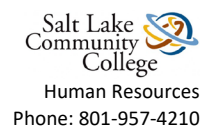

| 9 | Your options for                                                                                                    | Customize                                                             | the Signature Appearance                         |                                                                                  | ×                |
|---|----------------------------------------------------------------------------------------------------|-----------------------------------------------------------------------|--------------------------------------------------|----------------------------------------------------------------------------------|------------------|
|   | customizing your<br>signature<br>appearance are<br>Text, Draw,<br>upload an image,<br>or use none.<br>When you are<br>finished<br>customizing your<br>image click save. |                                                                       | Text Draw                                        | Image None                                                                       |                  |
|   |                                                                                                    |                                                                       |                                                  | <pre>Digitally signe <your common="" here="" name=""> Date: 2020.03</your></pre> | d by<br>n<br>.26 |
|   |                                                                                                    |                                                                       |                                                  | 14:50:22 -06'0                                                                   | 0'               |
|   |                                                                                                    | <ul> <li>Distinguished Name</li> <li>Adobe Acrobat Version</li> </ul> | Cli<br>Text Direction<br>Auto =<br>Digits format | ck here to Draw                                                                  |                  |
|   |                                                                                                    | Location<br>Labels                                                    | 0123456789                                       | ~                                                                                |                  |
|   |                                                                                                    | Preset name                                                           | Created 2020.03.19 12:08:30 -06'00'              | Cance                                                                            | l Save           |

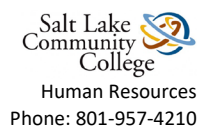

| 10 | Enter you're the<br>password you<br>created in step 6<br>and click sign.                                        | Sign as "Bruin Bear"     ×       Appearance     Created 2020.03.19 12:08:30 -06' ×       Create   Edit           |                |
|----|----------------------------------------------------------------------------------------------------|----------------------------------------------------------------------------------------------------|----------------|
|    |                                                                                                    | Digitally signed<br>by Bruin Bear<br>Date: 2020.03.26<br>14:53:45-06'00'                                         |                |
|    |                                                                                                    | View Certificate Details                                                                                         |                |
|    |                                                                                                    | Review document content that may affect signing                                                                  |                |
|    |                                                                                                    | Enter the Digital ID PIN or Password Back Sign                                                                   |                |
| 11 | Adobe will likely<br>prompt you to re-save<br>the form. Once saved,<br>the form will be<br>successfully signed. | Signature                                                                                                    |                |
|    |                                                                                                    | Budget Center Manager<br>Budget Center Manager<br>Digitally signed by Bruin<br>Date: 2020.03.26 14:55<br>-06'00' | n Bear<br>5:42 |
|    |                                                                                                    |                                                                                                    |                |